Syriusz sp. z o.o.

ma

# Planner

# zarządzaj rozmieszczeniem towarów drukuj etykiety

Rzeszów 2016

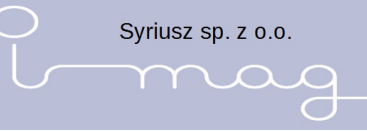

Spis treści

### Spis treści

| 3  |
|----|
| 4  |
| 4  |
| 6  |
| 6  |
| 6  |
| 8  |
| 8  |
| 10 |
| 14 |
| 18 |
| 19 |
| 20 |
| 21 |
|    |

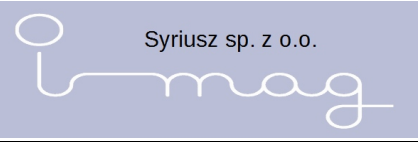

#### 1. Wstęp

Program **i-mag Planner** służy do zarządzania powierzchnią handlową w sklepie.

Pozwala zorganizować tę powierzchnię – stworzyć mapę sklepu z dokładna pozycją regałów (oraz liczbą półek na każdym regale). Na tej podstawie operator może przydzielić towary do poszczególnych półek. Program **i-mag Planner** jest pośrednikiem między programem magazynowym a urządzeniami **i-mag Planner** (służącym do wydruku etykiet).

Po uruchomieniu program **i-mag Planner** umożliwia wybranie opcji omówionych w kolejnych rozdziałach.

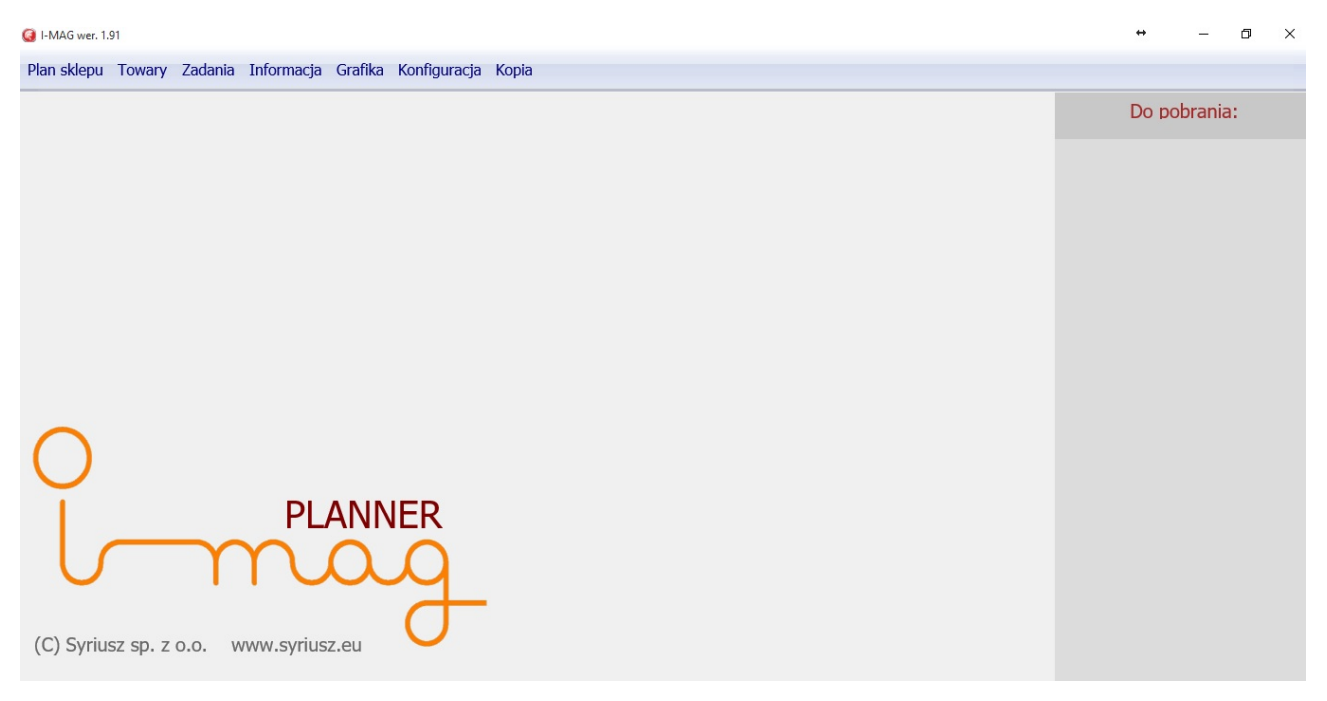

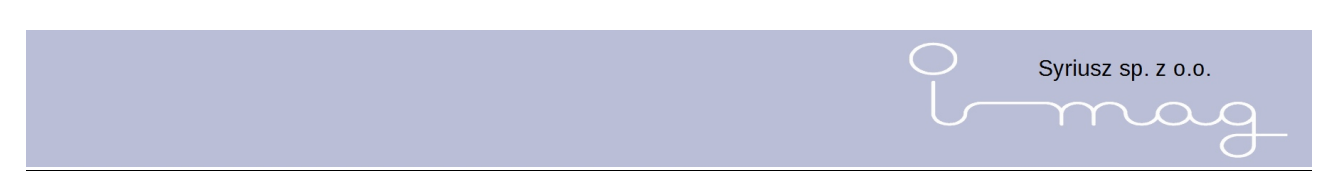

## 2. Plan sklepu

Opcja ta służy do tworzenia planu sklepu i rozmieszczenia regałów sklepowych zgodnie z rzeczywistym ustawieniem w sklepie.

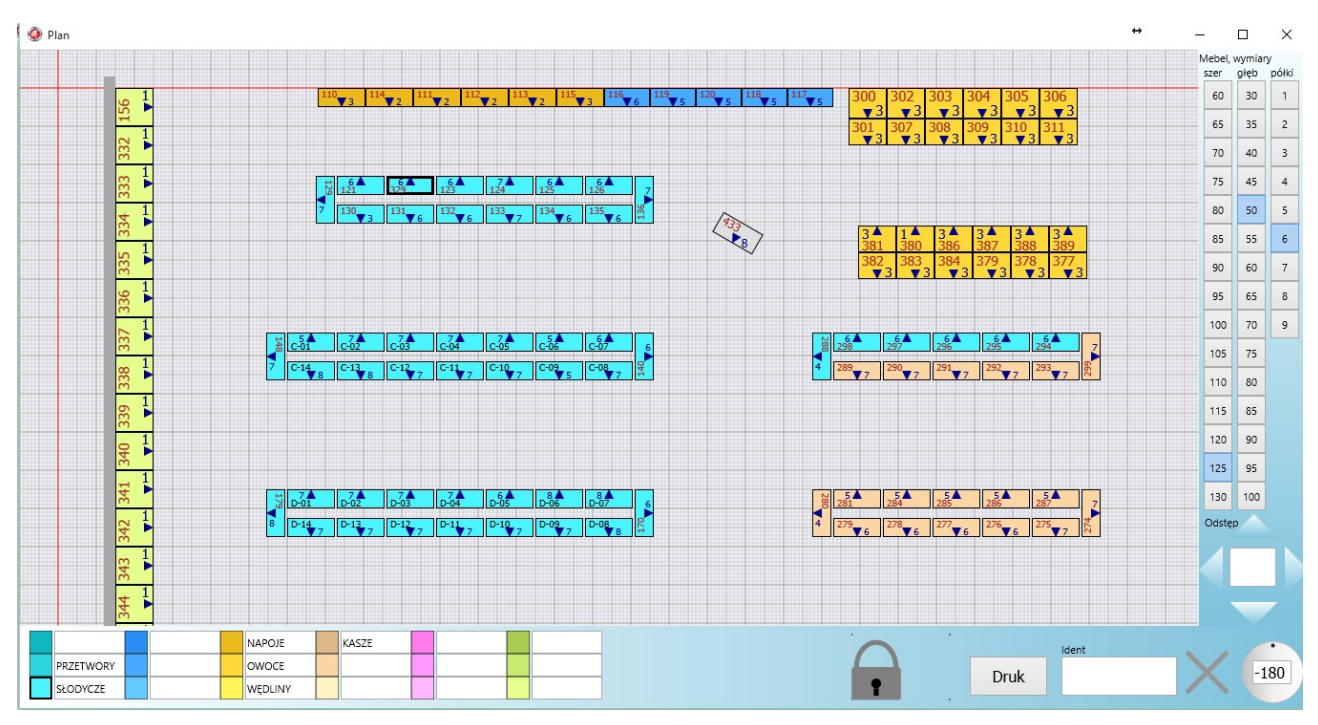

Po jej wybraniu na ekranie pokazuje się okno z podziałką (jak papier milimetrowy) w którym możemy ustawiać regały. Każda małą kratka odpowiada 10 cm, a duża kratka 1 metrowi. Z prawej strony okna znajduje się narzędzie służące do definiowania rozmiaru regału (z dokładnością do 5 cm) i ilości półek. Pod nim znajduje się się narzędzie do ustalania odległości między regałami. W dolnym prawym rogu znajduje się narzędzie do obracania regału na mapie sklepu oraz do usuwania regału z mapy. Pod mapą znajduje się kolorowa legenda pozwalająca na przydzielenie kolorów do poszczególnych działów w sklepie.

#### Dodawanie i zmiana regału

Na planie sklepu nanosimy regały zgodnie z ich wymiarami i lokalizacją w sklepie. Aby móc ustawić regał na naszym planie należy wybrać jego wymiary i ilość półek z prawej strony ekranu a następnie kliknąć we właściwym miejscu na ekranie głównym prawym przyciskiem myszy.

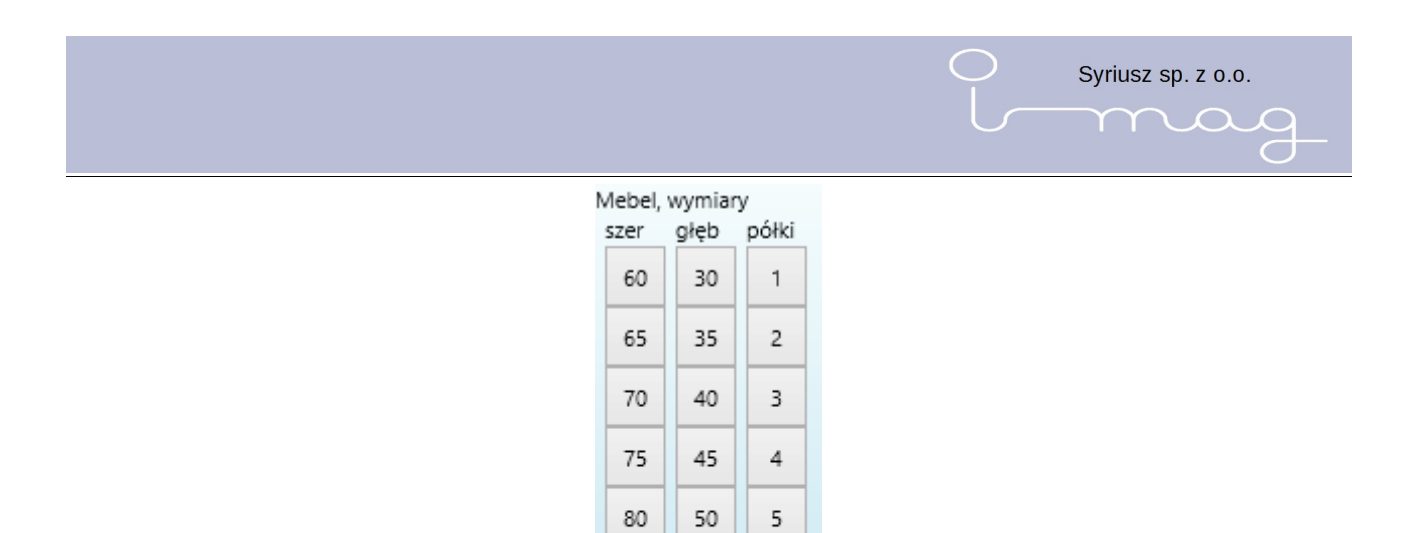

55

60

65

6

7

8

Po zaznaczeniu istniejącego na mapie regału możemy zmienić jego wymiary oraz ilość półek.

85

90

95

Jeśli potrzebujemy przesunąć regał należy po naciśnięciu i przytrzymania lewego przycisku myszy przesunąć w żądane miejsce. Kierunek strzałki pokazuje nam w którym kierunku ustawiony jest regał,

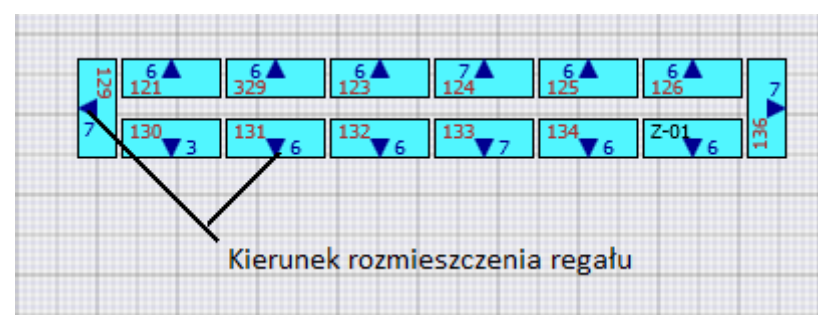

u dołu ekranu przesuwając czarną kropkę po okręgu możemy zmienić kierunek ustawienia regału.

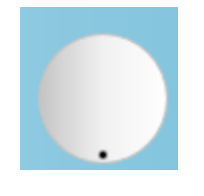

Pole **Ident** służy do nadania nadania identyfikatora regału aby łatwiej i szybciej można było zidentyfikować szukany regał.

Regały na planie sklepu możemy oznaczać kolorami w tym celu klikamy na interesujący nas regał i wybieramy żądany kolor u dołu ekranu. Z prawej strony koloru możemy wpisać nazwę regału bądź opisać co oznacza na naszym planie dany kolor np. chłodnie, warzywa, pieczywo, etc....

| słodycze  |          | napoje  | prasa     | mrożonki | alkohol |  |
|-----------|----------|---------|-----------|----------|---------|--|
| nabiał    | pieczywo | warzywa | przemysło | chłodnie | kasa    |  |
| spożywcze |          |         | kwiaty    |          | wędliny |  |

Za pomocą przycisku przewijania na myszce można powiększać lub pomniejszać plan

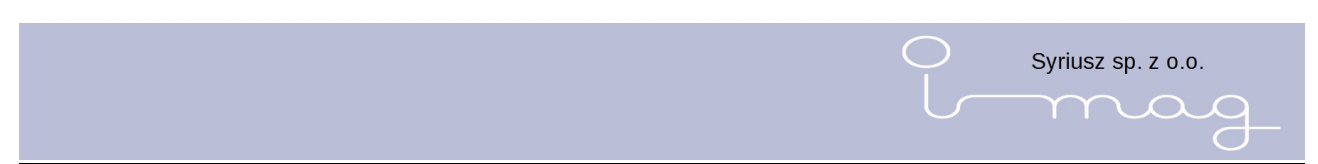

sklepu. Przesuwanie planu sklepu odbywa się po "chwyceniu" go myszką i przesunięciu.

Aby szybciej i dokładniej można było rozmieścić regały w żądanej odległości od siebie wybieramy regał i z prawej strony ekranu w polu Odstęp wpisujemy żądaną wartość i kierunek. Sąsiedni regał zostanie o taka odległość odsunięty.

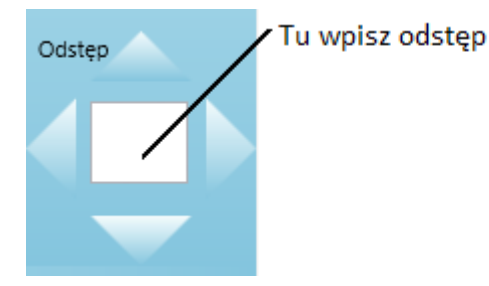

#### Usunięcie regału

Aby usunąć regał należy go zaznaczyć (klikając w niego lewym klawiszem myszy)i nacisnąć znak X u dołu ekranu. W oknie które się otworzy należy potwierdzić chęć usunięcia regału z mapy sklepu.

#### Blokowanie planu

Aby zablokować plan sklepu należy kliknąć na ikonę kłódki.

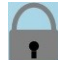

Plan zablokowany

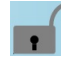

Plan odblokowany

#### Szczegóły regału i półki

Po dwukrotnym kliknięciu w wybrany regał otwiera się okno ze szczegółowymi informacjami na temat regału.

|                     |                    |                                                                                                    | Syriusz sp.   | Z 0.0.        |
|---------------------|--------------------|----------------------------------------------------------------------------------------------------|---------------|---------------|
|                     |                    |                                                                                                    | $\int$        | A             |
| tegał C-01 (ID 146) |                    |                                                                                                    |               |               |
|                     |                    | 1 CRUNCHIPS X-CURT SER-CEB.150G                                                                                                    | WZÓR 1 ^ M    | ebel, wymiary |
|                     |                    | 1 Cena: 3.29 SZT (21.93 za kg/l) BAHLSEN/S                                                                                                  | 5905187107311 | wys.          |
|                     |                    | Front 10.00 x 20.00 cm, ułożenie 4 x 1 szt, zajęcie 40.00 x 20.00 cm                                                                        |               | 80            |
|                     |                    | 1 WANSOU PŁYN 1,5L CHARMING                                                                                                    | WZÓR 1        | 00            |
|                     |                    | 2 Cena: 7.55 SZT ( 5.03 za kg/l) TOMIL                                                                                                    | 8595025822444 | 90            |
|                     |                    | Front 10.00 x 20.00 cm, ułożenie 5 x 1 szt, zajęcie 50.00 x 20.00 cm                                                                        | unter a       | 100           |
| C-01 Pokaż inaczej  |                    | CRUNCHIPS OSTRA PAP. ISUG                                                                                                    | E00E107107EE7 | 110           |
|                     | ~                  | <ul> <li>Ceria: 4.99 SZT (SS.27 Za Kg/r) DAFILSEN/S</li> <li>Eropt 10.00 x 12.00 cm ulpitopio 1 x 1 crt zajorio 10.00 x 12.00 cm</li> </ul> | 390318/10/33/ |               |
|                     |                    | VITAX HERE ZIELONA 20T INSDIR                                                                                                    | WZÓB 1        | 120           |
| 1                   |                    | 4 Cena: 5 59 SZT ( 139 75 za kg/l) TATA GL/S                                                                                                | 5900175401532 | 130           |
| 1 9900000475048     | Towar 4 poz        | Front 10.00 x 20.00 cm, ułożenie 1 x 1 szt. zajecie 10.00 x 20.00 cm                                                                        | 5566115161552 | 140           |
|                     |                    | 2 MAXWELL HOUSE 500G                                                                                                    | WZÓR 2        | 140           |
|                     |                    | 1 Cena: 16.89 SZT ( 33.78 za kg/l) KRAFT FOOD                                                                                               | 5901480001011 | 150           |
| •                   |                    | Front 10.00 x 20.00 cm, ułożenie 1 x 1 szt, zajęcie 10.00 x 20.00 cm                                                                        |               | 160           |
| 2 990000163037      | Towar 6 poz        | 2 CIAS.BELVITA 300G KAKAO/MILK                                                                                                    | WZÓR 1        |               |
|                     |                    | <sup>2</sup> Cena: 7.85 SZT (26.17 za kg/l) KRAFT FOOD                                                                                      | 7622210025753 | 170           |
|                     |                    | Front 10.00 x 20.00 cm, ułożenie 1 x 1 szt, zajęcie 10.00 x 20.00 cm                                                                        |               | 180           |
|                     |                    | 2 KAWA NESCAFE CLAS. 200G                                                                                                    | WZÓR 2        | 400           |
| 3 9900000552183     | Towar 15 poz       | <sup>3</sup> Cena: 14.99 SZT ( 74.95 za kg/l) NESTLE POL                                                                                    | 7613031918881 | 190           |
|                     |                    | Front 10.00 x 20.00 cm, ułożenie 1 x 1 szt, zajęcie 10.00 x 20.00 cm                                                                        | unde a        | 200           |
|                     |                    | HERBAIA SAGA EXPRES 100 SZ1/12                                                                                                    | F000200554256 |               |
|                     | 1                  | <ul> <li>Cena: 0.79 SZT ( 46.50 Za kg/l) UNILEVER/S</li> <li>Front 15.00 x 20.00 cm ulotonio 1 x 1 szt. zajocio 15.00 x 20.00 cm</li> </ul> | 5900300554256 |               |
| 4 9900000458119     | Towar 2 poz        |                                                                                                    | W7Ó8 1        |               |
|                     |                    | 5 Cena: 126 SZT ( 20.83 za kg/l) NESTLE POL                                                                                                 | 7613033899096 |               |
|                     |                    | Front 10.00 x 15.00 cm, ułożenie 1 x 1 szt. zajecie 10.00 x 15.00 cm                                                                        | 101505505050  |               |
|                     | 1                  | 2 MAK.LUBELSKI KOKARDKI 400G                                                                                                    | WZÓR 1        |               |
| 5 9900000473204     | Towar 0 poz        | 6 Cena: 3.99 SZT ( 99.75 za kg/l) .MASPEX SP                                                                                                | 5900049001516 |               |
|                     |                    | Front 12.00 x 18.00 cm, ułożenie 1 x 1 szt, zajęcie 12.00 x 18.00 cm                                                                        |               |               |
|                     |                    |                                                                                                    | ~             |               |
|                     |                    |                                                                                                    |               |               |
| G Doi               | pisz / usuń towary |                                                                                                    |               |               |

W oknie z lewej strony widzimy wizualizację regału (z ilością półek, oznaczeniem listwy i ilością towarów na każdej półce), z prawej strony dokładna informacje o towarach wraz z numerem półki na której te towary leżą.

Przy prawym brzegu okna znajduje się lista zdefiniowanych wysokości – klikając odpowiedni kwadrat definiujemy wysokość całego regału.

Aby wpisać unikalny numer listwy przyklejony do danej półki należy kliknąć w półkę i wpisać numer listwy w polu w dolnej części okna.

| 1 IMAG34345346   | Towar 9 poz          |
|------------------|----------------------|
| 2 [IMAG1111111]  | Towar 12 poz         |
| 3 [IMAG22222222] | Towar 4 poz          |
| 4 [MAG33333333]  | Towar 9 poz          |
| 5 [IMAG4444444]  | Towar 10 poz         |
| 6 [IMAG55555555] | Towar 3 poz          |
| 7 IMAG66666666   | Towar 7 poz          |
|                  |                      |
| G 34345346       | Dopisz / usuń towary |

#### Dopisywanie i usuwanie towaru z półki

Po wybraniu półki z lewej strony ekranu, z prawej strony ukaże się lista towarów przydzielonych do tej półki. Aby zarządzać tymi towarami należy kliknąć przycisk **Dopisz/usuń towary**. Wtedy lista towarów z półki zostanie rozszerzona o wszystkie możliwe towary.

| Półka nr 6 🔀 Dopisz / usuń 🗙                         |              | Me |
|------------------------------------------------------|--------------|----|
| 6 BMC SLEDZ W OL. PO GDANSKU                         | WZÓR 1       | ^  |
| Cena: 4,35 SZT ( 25,59 za kg/l) B.M.C POLSKA 59      | 01596171028  |    |
| 6 KRAKERSY MINI PIKANTNE 100G                        | WZÓR 1       |    |
| Cena: 2,99 SZT (29,90 za kg/l) LAJKONIK POLSKA 59    | 00320004267  |    |
| 6 ŁOMŻA EXPORT PSZENICZNE 0,5L                       | WZÓR 1       |    |
| Cena: 3,75 SZT ( 7,50 za kg/l) ŁOMŻA POLSKA 59       | 03538901816  |    |
| KOMPLET WIERTEŁ                                      | WZÓR 1       |    |
| Cena: 10,00 SZT ( 100,00 za kg/l) TOPEX BELGIA 23    | 345678965673 |    |
| TRAKTOR ROLNICZY                                     | WZÓR 1       |    |
| Cena: 25,00 SZT ( 200,00 za kg/l) BESTTOY POLSKA 82  | 234025183529 |    |
| PĘSETA KOSM.PROSTA                                   | WZÓR 1       |    |
| Cena: 5,59 SZT ( 5,59 za kg/l) DONEGAL POLSKA 59     | 07549207240  |    |
| / 1KG VEGETA                                         | WZÓR 1       |    |
| Cena: 16,59 SZT ( 16,59 za kg/l) PODRAVKA POLSKA 59  | 04353039050  |    |
| DAYS SWEET THING 42G 7                               | WZÓR 1       |    |
| Cena: 1,79 SZT ( 42,62 za kg/l) FRITO -LAY POLSKA 52 | 201360784004 |    |

Przy każdym z towarów znajduje się kwadrat. Cyfra w kwadracie informuje o przynależności danego towaru do wybranej półki. Czerwone tło w środku kwadratu informuje że dany towar jest już przydzielony do innych półek. Dodanie lub usunięcie towaru z danej półki odbywa się po kliknięciu w kwadrat. Aby znaleźć towar można skorzystać z wyszukiwania dostępnego w dolnej części ekranu.

Aby wyjść z trybu dopisywania./usuwania towaru z półki należy kliknąć w czerwony kwadrat w górnej części ekranu Dopisz / usuń X, aby zamknąć podgląd półki klikamy w czerwony kwadrat obok numeru półki Półka nr 6 X

#### Zmiana kolejności towarów na półce

Po wybraniu półki możemy dokładnie określić kolejność towaru na niej.

W tym celi zaznaczmy towar (klikając w wiersz z jego danymi) i klawiszami **W górę** oraz **W dół** wybieramy dokładne miejsce towaru na półce.

|                                    |                                                  | Syriusz sp. z o.o. |
|------------------------------------|--------------------------------------------------|--------------------|
|                                    |                                                  | mag                |
| 0                                  | Regał A-01 (ID 148)                              | ×                  |
|                                    | Półka nr 2 🔀                                     | Mebel, wymiary     |
|                                    | 2 UP 0.33 PUSZKA 7                               | WZÓR 1 Wys.        |
|                                    | Cena: 2.19 SZT ( 2.19 za kg/l) PEPSI-COLA POLSKA | 5900497340335      |
| A-01                               | (2) UP 1,5L 7                                    | WZÓR 1 70          |
|                                    | Cena: 5.35 SZT ( 3.57 za kg/l) PEPSI-COLA POLSKA | 5900497017848 80   |
| 1 [IMAG00012388] Towar 16 poz      | Cena: 6 19 SZT ( 2 75 za kg/l) DEDSI-COLA POLSKA | 5900497023436      |
|                                    | 2) 7UP 1,75L                                     | 100<br>WZÓR 1      |
| 2 [MAG0000001] Toward par          | Cena: 4.99 SZT ( 2.85 za kg/l) PEPSI-COLA POLSKA | 5900497019385      |
|                                    |                                                  | 120                |
| 2 (144 520 500 50 4                |                                                  | 130                |
| 3 IMAG0000004 Towar 0 poz          |                                                  | 140                |
|                                    |                                                  | 150                |
| 4 [IMAG0000002] Towar 0 poz        |                                                  | 160                |
|                                    |                                                  | 170                |
| 5 Towar 0 poz                      |                                                  | 180                |
|                                    |                                                  |                    |
| 6 Towar 0 poz                      |                                                  |                    |
|                                    |                                                  |                    |
| 7                                  |                                                  |                    |
| rowar o poz                        |                                                  |                    |
|                                    |                                                  |                    |
|                                    |                                                  | ~                  |
| IMAG 00000001 Dopisz / usuń towary | Przestaw towar W góre W                          | dół                |
|                                    |                                                  | 0                  |

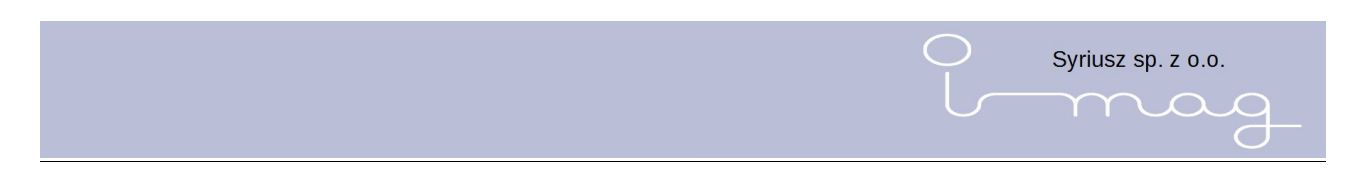

#### 3. Towary

Po wyborze z głównego menu programu opcji Towary, wyświetlone zostaje okno z listą dostępnych produktów.

| G | Towary                                                                                                    |            |                   |                   |   |                                       | ↔ –        | · 🗅 🗙      |
|---|----------------------------------------------------------------------------------------------------|------------|-------------------|-------------------|---|---------------------------------------|------------|------------|
| X | WINIARY BUDYŃ TRUSK.Z CUK.60G<br>Cena: 1.26 SZT ( 20.83 za kg/l)                                                      | NESTLE POL | 109841<br>7613033 | WZÓR 1<br>3899096 | î | WINIARY BUDYN TRUS                    | SK.Z CUK.6 | 0G         |
| X | Cena: 3.99 SZT ( 30.69 za kg/l)                                                                                       | BAHLSEN/S  | 116386<br>5905187 | wzór 1<br>7108967 |   | X Regał C-01<br>(9900000163037) Półka | ı: 2       | Pokaż plan |
| X | CHIPSY WIEJ.ZIEMN.PAP.Z OGRÓD<br>Cena: 3.99 SZT ( 30.69 za kg/l)                                                      | BAHLSEN/S  | 117727<br>5905187 | wzór 1<br>7109049 |   |                                       |            |            |
| × | CHIPSY WIEJ.ZIEMN.MASŁO/SÓL<br>Cena: 3.99 SZT ( 30.69 za kg/l)<br>Front 6.00 x 20.00 cm                               | BAHLSEN/S  | 117767<br>590518  | wzór 2<br>7108981 |   |                                       |            |            |
| × | <ul> <li>DAYS SWEET THING 42G 7</li> <li>Cena: 1.79 SZT ( 42.62 za kg/l)</li> <li>Front 10.00 x 20.00 cm</li> </ul>   | FRITO -LAY | 179938<br>5201360 | wzór 1<br>0784004 |   |                                       |            |            |
| × | UP 2,25L 7<br>Cena: 6.19 SZT ( 2.75 za kg/l)<br>▹ Front 10.00 x 20.00 cm                                              | PEPSI-COLA | 185058<br>5900497 | WZÓR 1<br>7023436 |   |                                       |            |            |
| × | <ul> <li>KAWA NESCAFE CLAS. 200G</li> <li>Cena: 14.99 SZT ( 74.95 za kg/l)</li> <li>Front 10.00 x 20.00 cm</li> </ul> | NESTLE POL | 19456<br>761303   | WZÓR 2<br>1918881 |   |                                       |            |            |
| × | PALUSZKI 200G<br>Cena: 3.15 SZT ( 15.75 za kg/l)<br>Front 6.00 x 20.00 cm                                             | LAJKONIK   | 19459<br>5900320  | wzór 1<br>0001303 |   |                                       |            |            |
| × | WINTERFESH DR.ORIGINAL/30<br>Cena: 1.75 SZT ( 125.00 za kg/l)<br>Front 6.00 x 20.00 cm                                | WRIGLEY    | 19775<br>50       | wzór 1<br>0173419 |   |                                       |            |            |
| × | <ul> <li>CZEKOLADA MLECZ.100G/20 WEDEL<br/>Cena: 2.69 SZT ( 26.90 za kg/l)</li> <li>Front 6.00 x 20.00 cm</li> </ul>  | WEDEL      | 19801<br>5901588  | wzór 1<br>3016016 |   |                                       |            |            |

#### Okno Towary podzielone jest na trzy części.

| G Towary                         |            |               |
|----------------------------------|------------|---------------|
| KONCENTRAT POM.240G DAWTON       | NA         | 105906 WZÓR 1 |
| Cena: 2.05 SZT ( 8.54 za kg/l)   | DAWTONA    | 5901713001986 |
| Front 10.00 x 20.00 cm           |            |               |
| TRAKTOR 172                      |            | 106031 WZÓR 1 |
| Cena: 30.00 SZT ( 30.00 za kg/l) | MISIEK     | 5907773900375 |
| Front 10.00 x 20.00 cm           |            |               |
| ZESTAW NARZĘDZI NA PASIE         |            | 106051 WZÓR 1 |
| Cena: 11.69 SZT ( 11.69 za kg/l) | MISIEK     | 5901271123953 |
| Front 10.00 x 20.00 cm           |            |               |
| POJAZD ROLNICZY 2                |            | 106056 WZÓR 1 |
| Cena: 10.99 SZT ( 10.99 za kg/l) | MISIEK     | 5906190756176 |
| Front 10.00 x 20.00 cm           |            |               |
| GRA RYBKI I WĘDKA                |            | 106061 WZÓR 1 |
| Cena: 12.69 SZT ( 12.69 za kg/l) | MISIEK     | 5900733014600 |
| Front 10.00 x 20.00 cm           |            |               |
| GITARA 64CM                      |            | 106081 WZÓR 1 |
| Cena: 23.55 SZT ( 23.55 za kg/l) | MISIEK     | 5901271039025 |
| Front 10.00 x 20.00 cm           |            |               |
| RĘCZNIK KUCH.A2 SOFT EASY        |            | 106141 WZÓR 1 |
| Cena: 2.29 SZT ( 2.29 za kg/l)   | DELITISSUE | 5900579000133 |
| Front 10.00 x 20.00 cm           |            |               |
| WÓD.ZŁOTA GORZKA Z MIĘ 0,2       |            | 106156 WZÓR 1 |
| Cena: 9.00 SZT ( 45.00 za kg/l)  | POLMOS BIA | 5900343003315 |
| Front 10.00 x 20.00 cm           |            |               |
| DISC.WKŁADKI WATERLIL.50SZ       |            | 106161 WZÓR 1 |
| Cena: 9.99 SZT ( 9.99 za kg/l)   | PROCT.&GAM | 4015400515623 |
| Front 10.00 x 20.00 cm           |            |               |
| MAŚLANKA KART.1L TRZEBOWNIS      | KO         | 106171 WZÓR 1 |
| Cena: 2.95 SZT ( 2.95 za kg/l)   | RESMLECZ   | 5902901001252 |
| Front 10.00 x 20.00 cm           |            |               |

1. Lewa strona, wyświetla listę produktów, składającą się z poniższych elementów:

- Pole oznaczenia
- Nazwę towaru
- Cenę

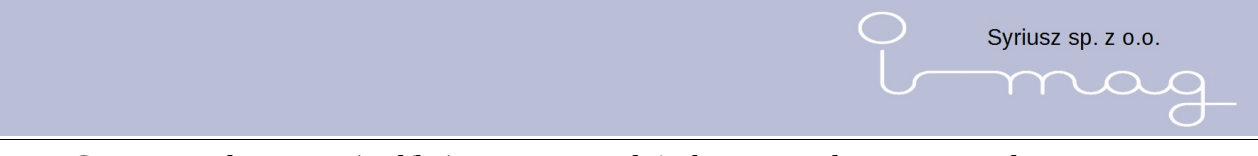

- Cenę normalizowana (za l/kg) cenę sprzedaży brutto przeliczoną na podstawową jednostkę miary – litr lub kilogram
- Jednostkę miary
- Producenta
- Kod kreskowy
- Identyfikator towaru
- Przycisk Wzór etykiety
- Sposób ułożenia na półce i wymiary towaru

#### 2. Strona prawa wyświetla: KOMPLET NARZEDZI

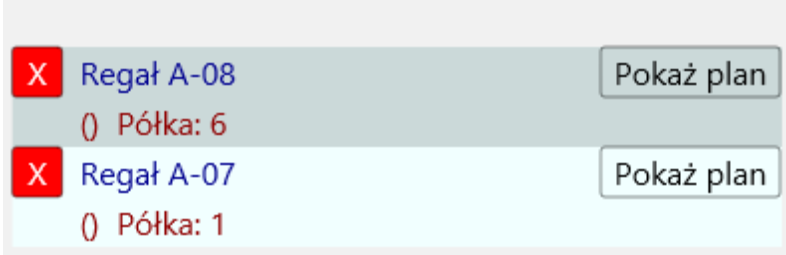

- Listę regałów, na których dany towar się znajduje.
- Przypisanie do półki
- Przycisk Pokaż plan
- 3. Dolna strona wyświetla:

#### Szukaj

Towary na półkach I Towary poza półkami

- Pole Szukaj
- Pole wyboru Towary na półkach
- Pole wyboru Towary poza półkami

Pojedynczy wers na liście towarów zawiera szczegółowe informacje dotyczące produktów. Pewne elementy wymagają szczegółowego opisu są to:

• Pole oznaczenia:

| X | Kwadrat z zaokrąglonymi rogami z X na białym tle – towar przypisany do jednego regału            |
|---|--------------------------------------------------------------------------------------------------|
|   | Pusty kwadrat z zaokrąglonymi rogami – towar bez przypisania. Towar poza<br>półkami              |
| X | Kwadrat z zaokrąglonymi rogami z X na jasno czerwonym tle – towar przypisany<br>do wielu regałów |

• Przycisk Wzór etykiety – wyświetla informacje o przypisanym numerze wzoru, wg którego drukowana będzie etykieta produktu.

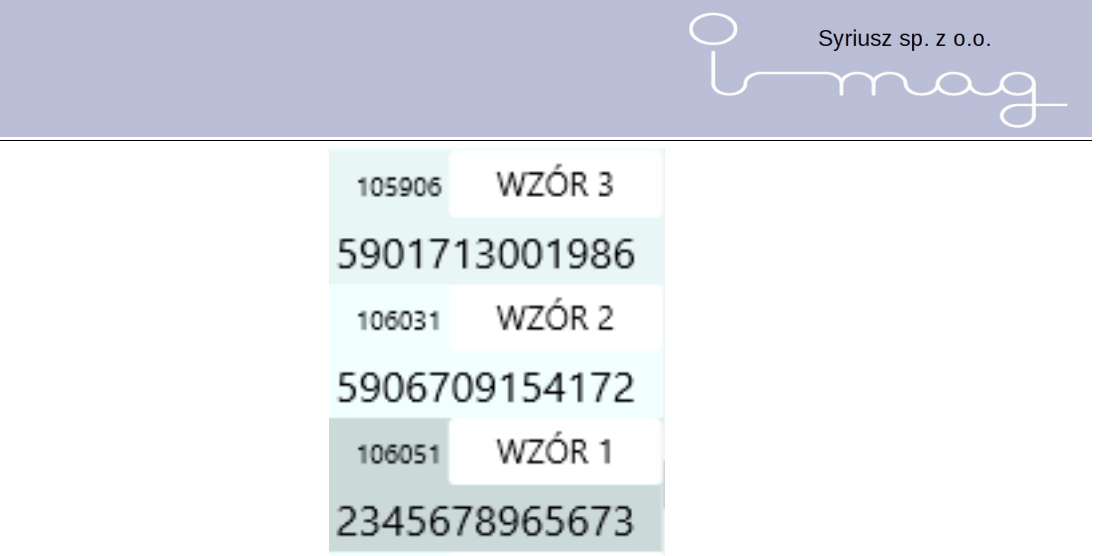

Po naciśnięciu przycisku Wzór etykiety otworzy się okno ze zdefiniowanymi wzorami etykiet. Domyślnie wyświetlony jest wzór przypisany do towaru oraz klawisze wyboru innych wzorów. Po naciśnięciu jednego z nich pojawią się dodatkowo klawisze umożliwiające zmianę wzoru dla wybranego towaru lub dla wszystkich z listy, jest to szczególnie użyteczne jeśli lista będzie uprzednio zawężona przez pole Szukaj.

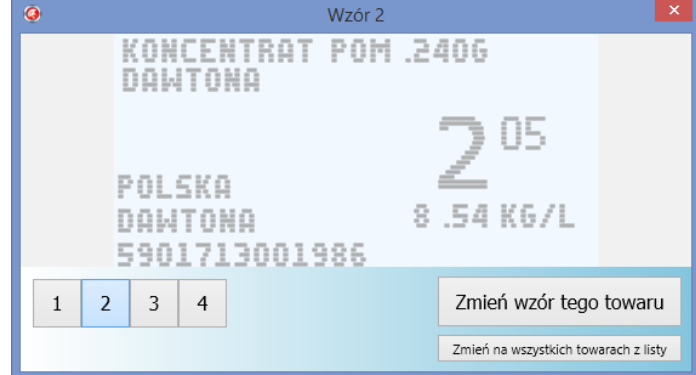

 Przycisk Pokaż plan, znajdujący się w prawej części służy do zlokalizowania regału na mapie sklepu. Po jego naciśnięciu wyświetla się Plan sklepu z wyśrodkowanym, wybranym regałem.

Dodatkowo, w tym miejscu, możliwe jest usunięcie przyporządkowania towaru do regału. Aby to zrobić należy nacisnąć X na czerwonym tle. Program poprosi o potwierdzenie operacji i jeśli będzie twierdząca usunie przypisanie towaru do regału.

| TRAKT | OR ROI   | LNICZY                                                                 |            |
|-------|----------|------------------------------------------------------------------------|------------|
| X Reg | gał A-08 |                                                                        | Pokaż plan |
| () F  | Półka: 6 |                                                                        |            |
| X Reg | gał A-07 |                                                                        | Pokaż plan |
| 0 6   | Półka: 1 |                                                                        |            |
|       |          | Confirm                                                                | ×          |
|       | ?        | Regał A-07, półka 1<br>towar TRAKTOR ROLNICZ<br>Usunąć towar z półki ? | (          |
|       |          | Tak Nie                                                                |            |

• Pole Szukaj - służy do znajdowania szukanych produktów. Jest bardzo intuicyjne i umożliwia wyszukiwanie po wielu polach w jednym zapytaniu.

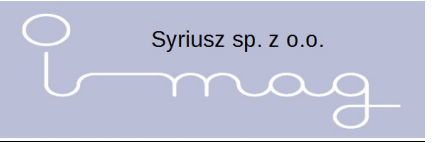

- Pola wyborów:
  - Towary na półkach po jego wyborze wyświetlone zostaną towary przypisane przynajmniej do jednego regału
  - Towary poza półkami po jego wyborze wyświetlone zostaną towary, które nie zostały przypisane regału

**Front 10.00 x 15.00 cm** Przycisk służy do dokładnego opisania położenia i wyglądu towaru na półce. Po naciśnięciu ukazuje nam się okno z możliwością wczytania grafiki do danego towaru, wpisania wymiarów.

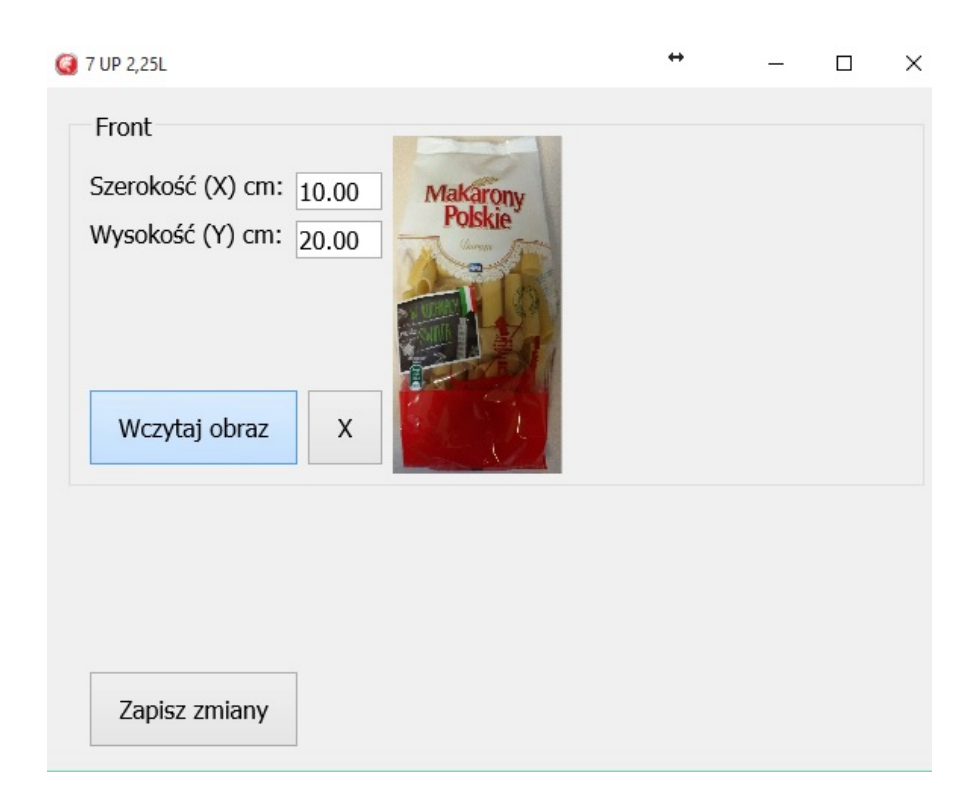

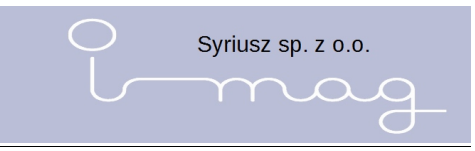

#### 4. Zadania

Po uruchomieniu programu w głównym oknie po prawej stronie widnieje lista przygotowanych (przez program magazynowy) do wczytania do programu imag plików.

|             |             | 0 X     |
|-------------|-------------|---------|
| Do          | pobrania:   |         |
| 2015-01-29  | godz. 12:30 |         |
| nowosci.ima |             | Pobierz |
| 2015-01-29  | godz. 12:30 |         |
| test.ima    |             | Pobierz |
| 2015-01-29  | godz. 12:30 |         |
| test1.ima   |             | Pobierz |
| 2015-01-29  | godz. 12:30 |         |
| test2.ima   |             | Pobierz |
|             |             |         |

Na liście plików prezentowana jest nazwa, data oraz godzina utworzenia pliku.

Lista ta jest automatycznie odświeżana, w momencie pojawienia się tam nowego pliku.

Aby wczytać plik należy wybrać przycisk Pobierz

Wczytanie pliku program zasygnalizuje dźwiękiem i plik zniknie z listy plików.

Po wybraniu z menu głównego programu opcji Zadania, na ekranie pojawia się lista zadań.

| 🥝 Zadania                             |    |                        |                       |       |       |              |               |
|---------------------------------------|----|------------------------|-----------------------|-------|-------|--------------|---------------|
| 2015.03.23 godz. 09                   | Â. | 2015.03.23 godz.09 DYS | POZYCJA OPIS          |       |       |              |               |
| DYSPOZYCJA OPIS Poz. 1                |    | _                      |                       |       |       |              |               |
| 2015.03.23 godz. 09                   |    | 2015.03.23 godz. 09:20 | KOMPLET NARZĘDZI      |       |       |              | WZÓR 1        |
| DYSPOZYCJA NOWOŚĆ Poz. 2              |    | Regał A-08 półka 6     | SZT ( 100.00 za kg/l) | Cena: | 10.00 | TOPEX BELGIA | 2345678965673 |
| 2015.02.05 godz. 17                   |    |                        |                       |       |       |              |               |
| DYSPOZYCJA MIEJSCE Poz. 2             |    |                        |                       |       |       |              |               |
| 2015.02.05 godz. 16                   |    |                        |                       |       |       |              |               |
| DYSPOZYCJA MIEJSCE Poz. 3             |    |                        |                       |       |       |              |               |
| 2015.02.04 godz. 13                   |    |                        |                       |       |       |              |               |
| DYSPOZYCJA NOWOŚĆ Poz. 1              |    |                        |                       |       |       |              |               |
| 2015.02.04 godz. 13                   |    |                        |                       |       |       |              |               |
| DYSPOZYCJA PRZECENA Poz. 1            |    |                        |                       |       |       |              |               |
| 2015.02.03 godz. 13                   |    |                        |                       |       |       |              |               |
| DYSPOZYCJA OPIS Poz. 2                |    |                        |                       |       |       |              |               |
| 2015.02.03 godz. 10                   |    |                        |                       |       |       |              |               |
| DYSPOZYCJA PRZECENA POZ. 1            |    |                        |                       |       |       |              |               |
| DVSDOZVCIA MELSCE Dez 4               |    |                        |                       |       |       |              |               |
| DYSPOZYCJA MIEJSCE POZ. 4             |    |                        |                       |       |       |              |               |
| DVSPOZVCIA OPIS Poz 2                 |    |                        |                       |       |       |              |               |
| 2015 01 22 and 14                     |    |                        |                       |       |       |              |               |
| DVSPOZVCIA OPIS Poz 1                 |    |                        |                       |       |       |              |               |
| 2015 01 21 and 14                     |    |                        |                       |       |       |              |               |
| DYSPOZYCIA OPIS Poz. 41               |    |                        |                       |       |       |              |               |
|                                       |    |                        |                       |       |       |              |               |
|                                       |    |                        |                       |       |       |              | -             |
|                                       |    |                        |                       |       |       |              |               |
| Szukaj                                |    | Szukaj                 |                       |       |       |              |               |
| Zadania wykonane Zadania do wykonania |    |                        |                       |       |       |              |               |
| Usunięcie zaznaczonych pozycji        |    |                        |                       |       |       |              |               |

Pojawiające się okno podzielone jest na 2 główne panele. Panel z prawej strony zawiera listę zadań zarówno wykonanych (prostokąt koloru białego) jak i do wykonania (prostokąt koloru czerwonego).

Możemy decydować które zadania są dla nas istotne zaznaczając lub odznaczając pola wyboru

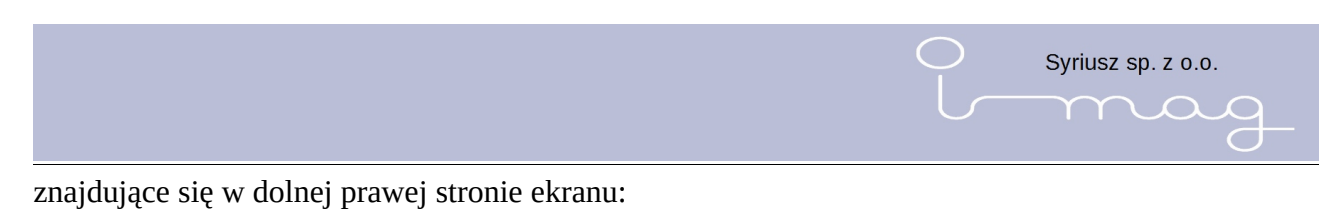

| Szukaj      |                     |                      |  |
|-------------|---------------------|----------------------|--|
| 🗹 Zadan     | ia wykonane 🛛 🛛     | Zadania do wykonania |  |
| Usunięcie z | aznaczonych pozycji |                      |  |

I tak po odznaczeniu opcji w polu *Zadania wykonane* na liście pojawią się tylko zadania do wykonania:

| Q Zadania                             |   |                              |                 |             |              |               |
|---------------------------------------|---|------------------------------|-----------------|-------------|--------------|---------------|
| 2015.03.23 godz. 09                   | - | 2015.03.23 godz.09 DYSPOZYC  | JA OPIS         |             |              |               |
| DYSPOZYCJA OPIS Poz. 1                |   | _                            |                 |             |              |               |
| 2015.03.23 godz. 09                   |   | 2015.03.23 godz. 09:20 KOMPI | LET NARZĘDZI    |             |              | WZÓR 1        |
| DYSPOZYCJA NOWOŚĆ Poz. 2              |   | Regał A-08 półka 6 SZT ( 1   | 100.00 za kg/l) | Cena: 10.00 | TOPEX BELGIA | 2345678965673 |
| 2015.02.05 godz. 17                   |   |                              |                 |             |              |               |
| DYSPOZYCJA MIEJSCE Poz. 2             |   |                              |                 |             |              |               |
| 2015.02.05 godz. 16                   |   |                              |                 |             |              |               |
| DYSPOZYCJA MIEJSCE Poz. 3             |   |                              |                 |             |              |               |
| 2015.02.04 godz. 13                   |   |                              |                 |             |              |               |
| DYSPOZYCJA NOWOŚĆ Poz. 1              |   |                              |                 |             |              |               |
| 2015.02.04 godz. 13                   |   |                              |                 |             |              |               |
| DYSPOZYCJA PRZECENA Poz. 1            |   |                              |                 |             |              |               |
| 2015.02.03 godz. 13                   |   |                              |                 |             |              |               |
| DYSPOZYCJA OPIS Poz. 2                |   |                              |                 |             |              |               |
| 2015.01.20 godz. 14                   |   |                              |                 |             |              |               |
| DYSPOZYCJA OPIS Poz. 1                |   |                              |                 |             |              |               |
| 2015.01.19 godz. 14                   |   |                              |                 |             |              |               |
| DYSPOZYCJA OPIS Poz. 1                |   |                              |                 |             |              |               |
| 2015.01.18 godz. 14                   |   |                              |                 |             |              |               |
| DYSPOZYCJA OPIS Poz. 1                |   |                              |                 |             |              |               |
| 2015.01.17 godz. 14                   |   |                              |                 |             |              |               |
| DYSPOZYCJA OPIS Poz. 1                |   |                              |                 |             |              |               |
| 2015.01.16 godz. 14                   |   |                              |                 |             |              |               |
| DYSPOZYCJA OPIS Poz. 1                |   |                              |                 |             |              |               |
| 2015.01.15 godz. 14                   |   |                              |                 |             |              |               |
| DYSPOZYCJA OPIS Poz. 1                |   |                              |                 |             |              |               |
| 2015.01.14 godz. 14                   |   |                              |                 |             |              |               |
| DYSPOZYCJA OPIS Poz. 1                | - |                              |                 |             |              | -             |
| Cardina                               |   | Conduct                      |                 |             |              |               |
| Szukaj                                |   | Szukaj                       |                 |             |              |               |
| Zadania wykonane Zadania do wykonania |   |                              |                 |             |              |               |
| Usunięcie zaznaczonych pozycji        |   |                              |                 |             |              |               |

Jeżeli zaznaczymy opcję w polu Zadania wykonane a odznaczymy w polu Zadania do wykonania

pojawią nam się tylko zadania wykonane:

| DYSPC       | DZYCJA OPIS      | Poz. 41     |              |   |  |
|-------------|------------------|-------------|--------------|---|--|
|             |                  |             |              |   |  |
|             |                  |             |              |   |  |
|             |                  |             |              |   |  |
|             |                  |             |              |   |  |
|             |                  |             |              |   |  |
|             |                  |             |              |   |  |
|             |                  |             |              |   |  |
|             |                  |             |              |   |  |
|             |                  |             |              |   |  |
|             |                  |             |              |   |  |
|             |                  |             |              |   |  |
|             |                  |             |              |   |  |
|             |                  |             |              |   |  |
|             |                  |             |              |   |  |
|             |                  |             |              |   |  |
| Szukai      |                  |             |              |   |  |
| ☑ Zadar     | ia wykonane      | - 🔲 Zadania | do wykonania | 1 |  |
| Usuniecie z | aznaczonych pozy |             |              |   |  |

Pole poprzedzone napisem Szukaj służy do zawężania prezentowanej listy zadań według wpisanego tekstu i tak jeżeli chcemy zawęzić listę tylko do dyspozycji "MIEJSCE" w pole szukaj należy wprowadzić napis MIEJSCE.

Syriusz sp. z o.o.

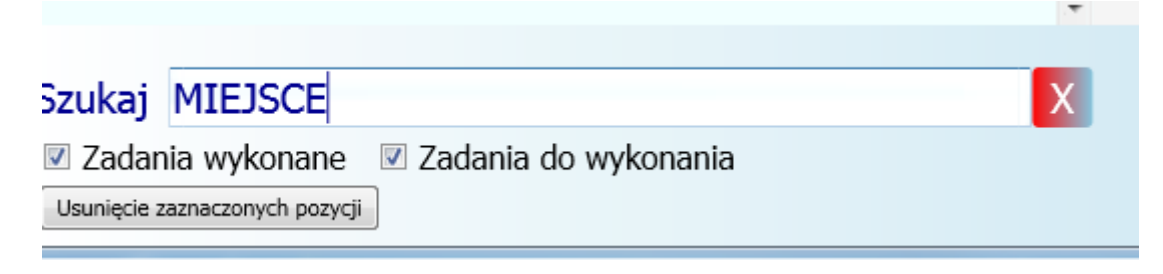

Podczas wpisywania danych program automatycznie zawęża listę. Aby usunąć filtr możemy kliknąć

myszą w czerwone pole z krzyżykiem znajdujące się po prawej stronie pola Szukaj , lub skasować wszystkie znaki z pola Szukaj.

Filtrować możemy po rodzaju dyspozycji oraz dacie (wtedy wpisujemy datę w formacie rok.miesiąc.dzień (2015.05.10).

Lista zadań ustawiona jest chronologicznie według zasady najnowsze zadania na początku.

Opis zadania zawiera:

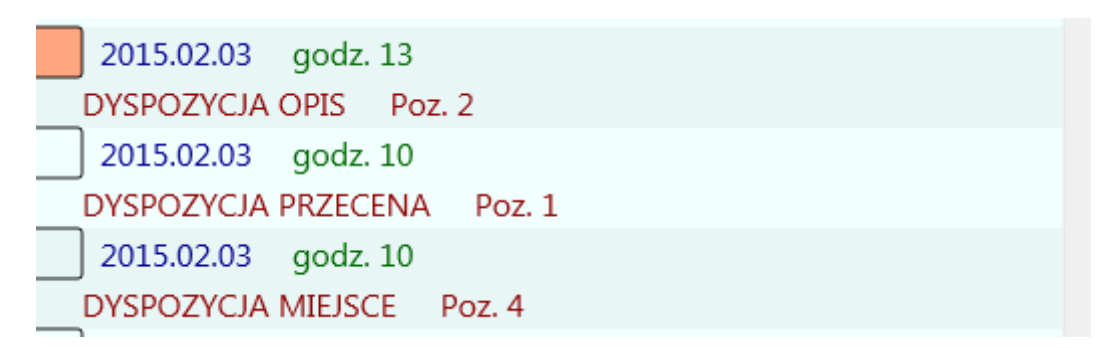

Piktogram (kwadrat) oznaczający czy zadanie jest wykonane (kolor biały), oczekuje na wykonanie (kolor czerwony), jest zaznaczone (krzyżyk) datę, godzinę wczytania zadania, opis co jest do zrobienia (OPIS, PRZECENA, MIEJSCE itp..), oraz ilość pozycji zadania.

Po wybraniu dyspozycji (kliknięciu na nią w lewym panelu), w prawym panelu pojawiają się pozycje znajdujące się na tej dyspozycji.

| 🧟 Zadania                 |   |                        |                                   |                   |               |
|---------------------------|---|------------------------|-----------------------------------|-------------------|---------------|
| 2015.03.23 godz. 09       | * | 2015.02.05 godz.17 DYS | POZYCJA MIEJSCE                   |                   |               |
| DYSPOZYCJA OPIS Poz. 1    |   |                        |                                   |                   |               |
| 2015.03.23 godz. 09       |   | 2015.02.05 godz. 17:31 | ABBA KAWIOR CZERWONY 80G          |                   | WZÓR 1        |
| DYSPOZYCJA NOWOŚĆ Poz. 2  |   | Regał A-01 półka 3     | Cena: 11.65 SZT ( 145.63 za kg/l) | ABBA SEAFO POLSKA | 7311171005095 |
| 2015.02.05 godz. 17       | - | 2015.02.05 godz. 17:31 | GITARA 64CM                       |                   | WZÓR 2        |
| DYSPOZYCJA MIEJSCE Poz. 2 |   | Regał A-01 półka 3     | Cena: 23.55 SZT ( 23.55 za kg/l)  | MISIEK POLSKA     | 5901271039025 |
| 2015.02.05 godz. 16       |   |                        |                                   |                   |               |
| DYSPOZYCJA MIEJSCE Poz. 3 |   |                        |                                   |                   |               |
| 2015.02.04 godz. 13       |   |                        |                                   |                   |               |
| DYSPOZYCJA NOWOŚĆ Poz. 1  |   |                        |                                   |                   |               |

Znajduje się tam nagłówek zawierający datę i godzinę wczytania, do jest do zrobienia (np. MIEJSCE oznacza konieczność zmiany lokalizacji towaru). Oraz zadania do wykonania. Lista

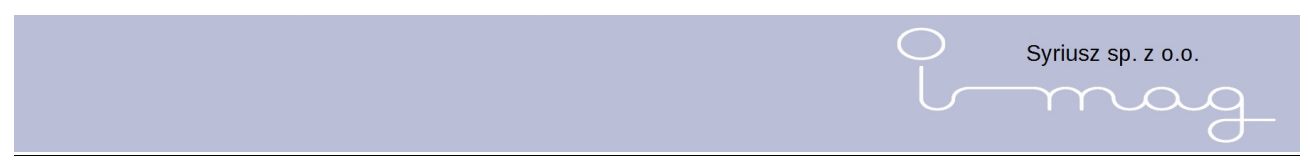

zadań również zawiera datę i godzinę wczytania pliku, nazwę towaru, lokalizację, cenę, kod kreskowy, oraz przypisany wzór etykietko (po prawej stronie).

Po wybraniu tej opcji mamy możliwość podejrzenia jak będzie wyglądał wydruk wybranej pozycji.

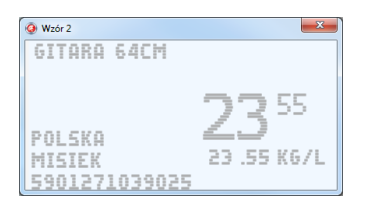

Wyszukiwanie jest analogiczne jak dla listy zadań, przy czym oczywiście możemy zawężać listę według większej ilości parametrów (np. kod kreskowy, producent).

Zaznaczone dyspozycje możemy wysłać do urządzenia imag. Aby to zrobić należy zamknąć okno Zadań i po podłączeniu urządzenia nacisnąć przycisk Zapis znajdujący się w dolnym prawym roku programu.

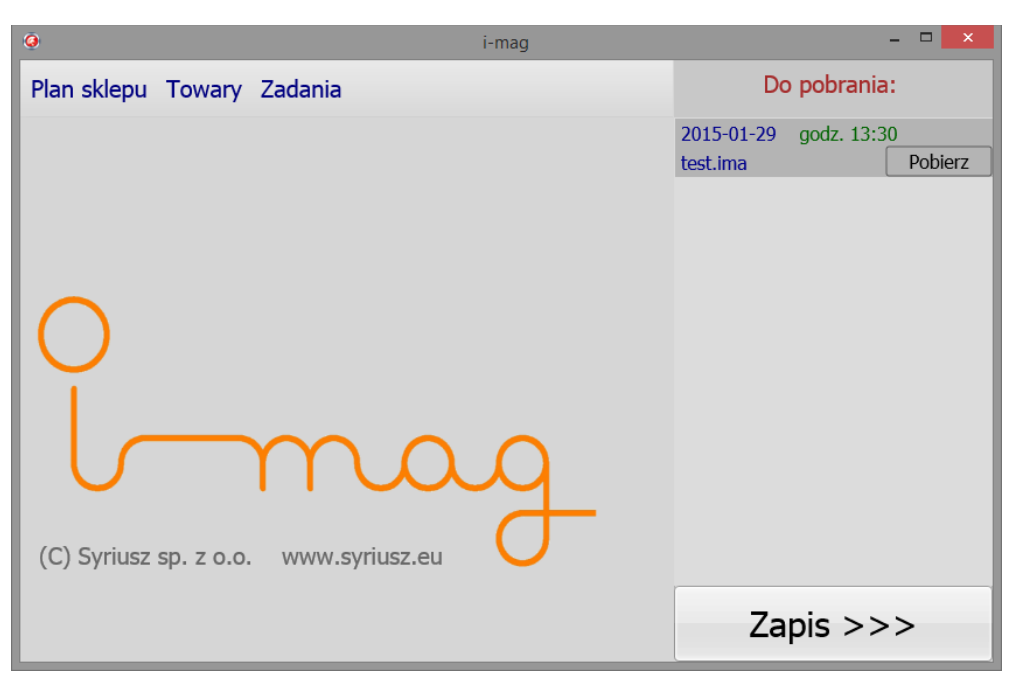

Przesłane zadania zmieniają kolor kwadratu na biały.

Możemy ponownie przesłać wykonane dyspozycje, zaznaczając je na liście.

Możemy usunąć zaznaczone pozycje naciskając klawisz "Usunięcie zaznaczonych pozycji". UWAGA! Usunięcie jest bezpowrotne (o czym informuje stosowny komunikat), nie można usunąć pojedynczych pozycji z dyspozycji - należy pamiętać, że zaznaczając jedną z pozycji automatycznie zaznacza się cała dyspozycja w lewym panelu.

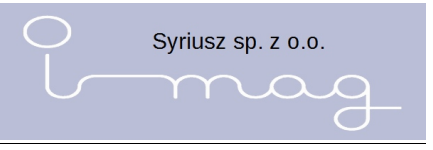

#### 5. Informacja

W opcji Informacja mamy możliwość konfigurowania tekstów informacyjnych, które możemy drukować na regałach.

| 🥝 Informacje                    |             |          |           |        | ↔      | -   | Ø      | $\times$ |
|---------------------------------|-------------|----------|-----------|--------|--------|-----|--------|----------|
| PROMOCJA                        | 1 WZÓR 100  | ^        |           |        |        |     |        |          |
| OKAZJA                          | 2 WZÓR 100  |          |           |        |        |     |        |          |
| NAJLEPSZA CENA                  | 3 WZÓR 101  |          |           |        |        |     |        |          |
| CENA DNIA                       | 4 WZÓR 101  |          |           |        |        |     |        |          |
| TANIEJ SIĘ NIE DA               | 5 WZÓR 101  |          |           |        |        |     |        |          |
| ZAWSZE UDANE ZAKUPY             | 6 WZÓR 102  |          |           |        |        |     |        |          |
| ŚWIAT NISKICH CEN               | 7 WZÓR 102  |          |           |        |        |     |        |          |
| NATURALNIE KUSZĄCE              | 8 WZÓR 102  | ŚWU      |           |        |        |     |        | 4        |
| KORZYSTNA CENA                  | 9 WZÓR 103  | 5777     | (THISKIC) | IT CEN |        | [   | Juże M | lałe     |
| EKSTRA OFERTA                   | 10 WZÓR 103 |          | Dopisz    | Wstaw  | Popraw | Usu | í      |          |
|                                 |             | <b>~</b> |           |        |        |     |        |          |
| Szukaj                          |             |          |           |        |        |     |        |          |
| Przestaw kolejność W górę W dół |             |          |           |        |        |     |        |          |

W celu dopisania nowego tekstu należy wpisać tekst a następnie nacisnąć przycisk DOPISZ/WSTAW. W celu poprawy wpisanego tekstu należy po wpisaniu tekstu użyć przycisku POPRAW. Użycie przycisku USUŃ służy do usunięcia wpisu. Przyciski DUŻE/MAŁE służą do zamiany tekstu na duże lub małe litery. Przyciski W GÓRĘ / W DÓŁ służą do ustawiania kolejności w jakiej mają być ustawione nasze informacje na urządzeniu. Naciśnięcie pola WZÓR pozwoli nam na zmianę czcionki wg której będzie drukowana informacja.

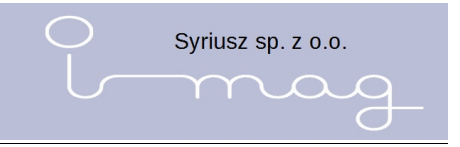

#### 6. Grafika

W opcji GRAFIKA mamy możliwość tworzenia grafik/ obrazków które możemy wydrukować na listwie.

| 🥝 Grafika                                        |          | ↔            | _   | ٥ | $\times$ |
|--------------------------------------------------|----------|--------------|-----|---|----------|
| <b>AND</b>                                       |          | 1 RYS4.ICO   |     |   | í        |
|                                                  |          | 2 RYS3.ICO   |     |   |          |
|                                                  |          | 3 RYS2.ICO   |     |   |          |
| Plik graficzny:                                  |          | 4 RYS1.ICO   |     |   |          |
| <kliknij aby="" grafike="" wczytać=""></kliknij> | RYS4.ICO |              |     |   |          |
|                                                  | Dopisz   | Wstaw Popraw | Usu | ń |          |
| Przestaw kolejność W góre W dół                  | Szukaj   |              |     |   |          |
|                                                  |          |              |     |   |          |

Z prawej strony ekranu znajduje się lista z zapisanymi już ikonkami, z lewej podgląd wybranej ikony. Klikając na tekst "Kliknij aby wczytać grafike" mamy możliwość wczytania grafiki którą chcemy umieścić w urządzeniu. Po wczytaniu grafiki mamy możliwość dostosowania jej jakości za pomocą suwaków, przesuwając w prawo lub lewo. Aby zapisać gotowa grafike należy kliknąć DOPISZ. Aby poprawić lub namalować ręcznie grafikę należy kliknąć na obraz z lewej strony. Otworzy się okno w którym możemy poprawić obraz.

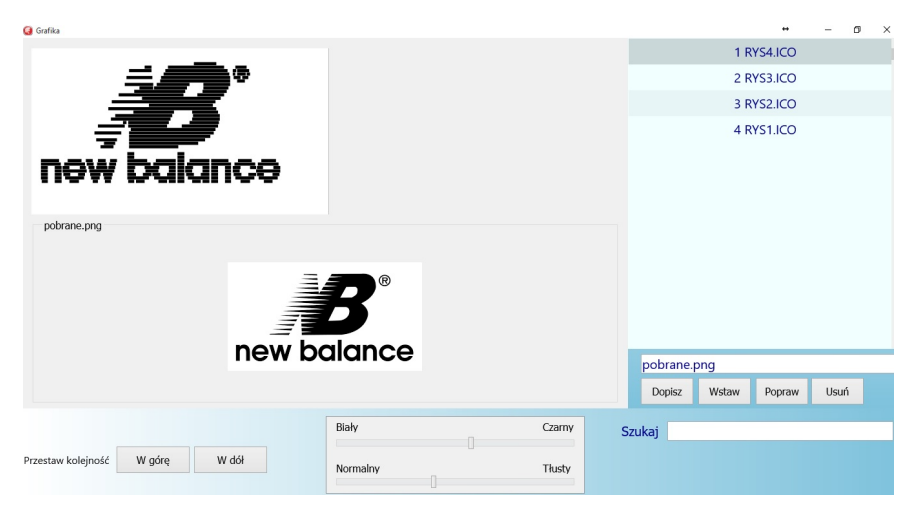

Za pomocą przycisków W GÓRĘ / W DÓŁ możemy zmienić kolejność grafik w urządzeniu.

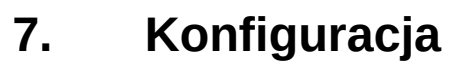

W opcji Konfiguracja mamy możliwość skonfigurowania urządzenia I-mag i ustawienia w programie Planner.

Zakładka Planner

Wskazujemy plik gdzie znajduje się baza danych programu Planner np. 127.0.0.1:c\Imag\planner.fdb

W opcji tej mamy tez możliwość wyboru wysyłki zadań do urządzenia w formie skróconej, automatycznego zapisywania i odczytywania danych z urządzenia.

| G Konfiguracja                             | ÷       | - 6   | ×     |
|--------------------------------------------|---------|-------|-------|
| PLANNER I-MAG                              |         |       |       |
| Baza danych:                               |         |       |       |
|                                            |         |       |       |
| ☑ Zadania w formie skróconej               |         |       |       |
| □ Nowe zadania doklejać do starych ?       |         |       |       |
| Automatyczne pobieranie                    |         |       |       |
| Automatyczne zapisywanie                   |         |       |       |
| ✓ Diagnostyka, archiwizacja plików wymiany |         |       |       |
|                                            |         |       |       |
|                                            |         |       |       |
|                                            |         |       |       |
| Zatwierdż zmiany                           |         |       |       |
|                                            |         |       |       |
|                                            |         |       |       |
|                                            |         |       |       |
|                                            |         |       |       |
|                                            |         |       |       |
|                                            |         |       |       |
|                                            |         |       |       |
|                                            |         |       |       |
|                                            |         |       |       |
|                                            |         | 4.0   | 14-00 |
|                                            | ~ 별 밑 ' | 10) = | 14:09 |

Możliwość zmiany języka na inny niż Polski.

Zakładka I-MAG

Określamy które kody urządzenie ma traktować jako ważone i czy wydruk etykiety jest możliwy tylko po dopisaniu do półki.

Sterowanie wydrukiem

Nie należy modyfikować tych zmiennych. TYLKO SERWIS.

Syriusz sp. z o.o.

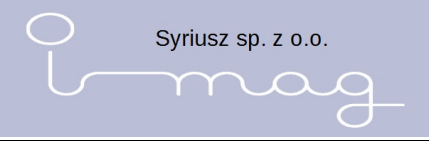

# 8. Kopia

Funkcja służąca do wykonywania kopii bazy i odtworzenia.

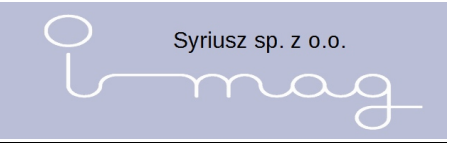

### 9. Wymagania systemowe

- procesor dwurdzeniowy
- karta graficzna obsługująca pixel shader min. 2.0 (directX 9.0 lub wyższy)
- system operacyjny windows 7 lub nowszy
- pamięć operacyjna min. 2 GB
- min. jedno złącze usb 2.0 lub wyższe
- monitor o rozdzielczości min. 1024x768